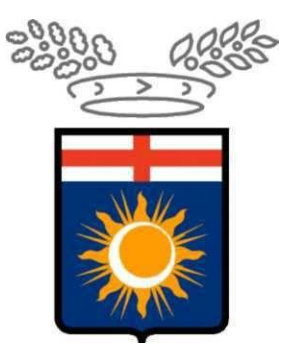

# Città Metropolitana di Milano

# SINTESI

Istruzioni operative per la compilazione online della richiesta di convenzione ex art 14 D. lgs 276/03

Per effettuare qualsiasi richiesta on - line sul sito della Città Metropolitana di Milano è necessario essere in possesso delle credenziali di accesso all'applicativo COB che possono essere richieste al seguente indirizzo web <u>http://www.cittametropolitana.mi.it/sintesi</u>

| Selezionando la voce | e NUOVA REGISTRAZIONE                                                                                              |  |
|----------------------|----------------------------------------------------------------------------------------------------|--|
| Login SINTESI        |                                                                                                    |  |
| V.3.0.2              |                                                                                                    |  |
|                      |                                                                                                    |  |
|                      | Username:                                                                                                    |  |
|                      | Password:                                                                                                    |  |
|                      | Entra 🔊                                                                                                    |  |
|                      | ATTENZIONE:<br>Per motivi di sicurezza dopo 5<br>inserimenti errati della password<br>l'utente viene disabilitato. |  |
|                      | Nos Acordi la Usermerd?<br>Nuova Registrazione<br>Assesso con Smart Gero                                           |  |

# GLI UTENTI ACCREDITATI AL SERVIZIO COB PER L'INVIO DELLE COMUNICAZIONI OBBLIGATORIE POTRANNO UTILIZZARE LE STESSE CHIAVI DI ACCESSO.

Una volta inserite le credenziali, si ha accesso all'area personale.

Per la compilazione on - line di qualsiasi richiesta è necessario accedere all'applicativo delle comunicazioni obbligatorie selezionando appositamente il tasto **COB** o la barra **Aziende e comunicazioni obbligatorie** 

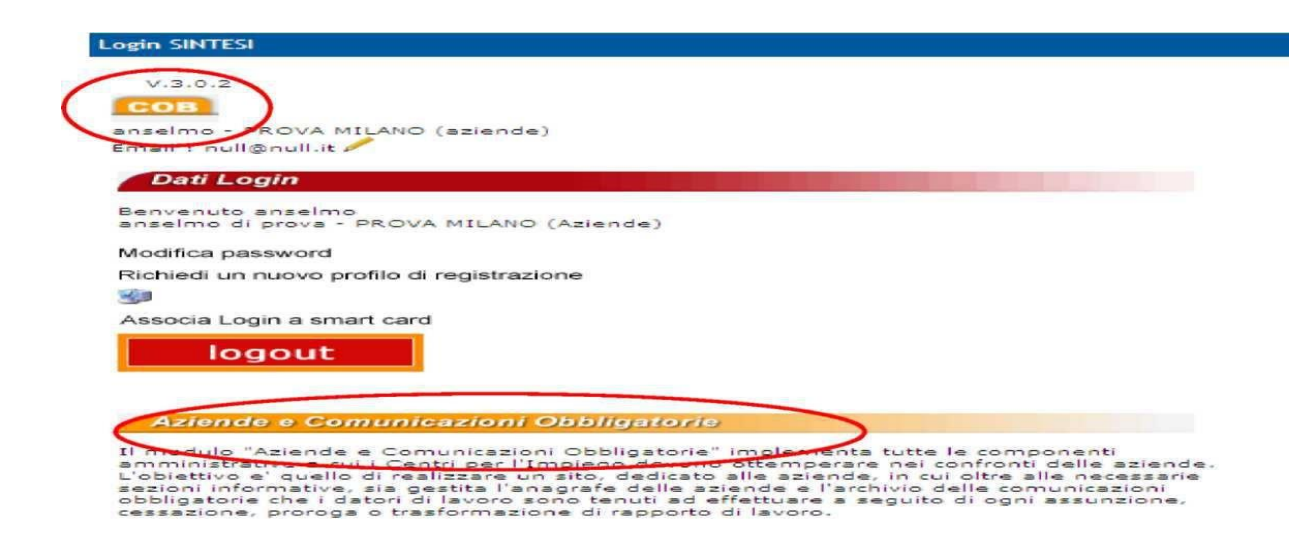

#### INSERIMENTO della PROPOSTA DI CONVENZIONE

Selezionare nel menù navigatore (parte sinistra della maschera) **Legge 68/99** e quindi la funzione **Nuova** per inserire la richiesta .

|                                | »» Elenco Richieste Legge 68/99 |                                 |
|--------------------------------|---------------------------------|---------------------------------|
| Gestione utenze                | Elenco Richieste Legge 68/99    |                                 |
| Comunicazioni di<br>avviamento | Tipo richiesta                  | TUTTE LE TIPOLOGIE DI RICHIESTA |
| 🗐 Comunicazioni                | Data richiesta da               | a                               |
| Comunicazioni<br>delega/revoca | N° protocollo                   |                                 |
| Legge 68/99                    | Data protocollo da              | a                               |
| > Elenco richieste             | User                            |                                 |
| × Nuova                        | Stato                           |                                 |

#### Cliccare su >>> Richiesta di convenzione

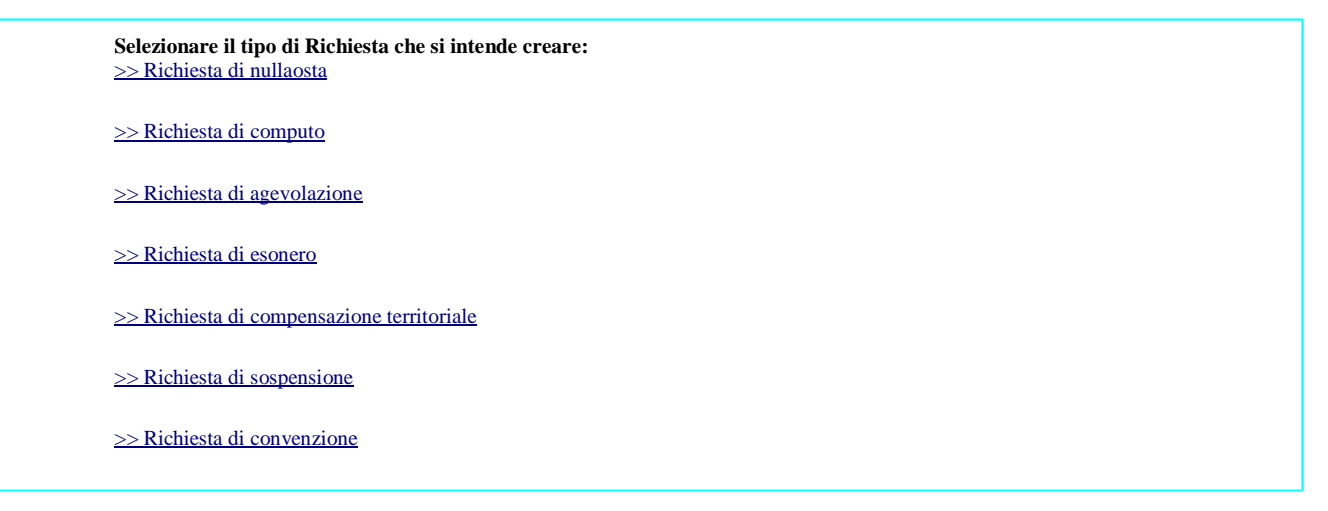

Si apre il form, tutte le sezioni devono essere compilate: AZIENDA - DATI RICHIESTA - MANSIONI (non necessarie per convenzione art. 14) - PARTNER E COMMITTENTI ( solo la sezione COMMITTENTI ) - PROGRAMMI (non necessari per convenzione art. 14) - CLAUSOLE - ALLEGATI.

Sezione " AZIENDA"

Se l'azienda procede direttamente all'invio della richiesta, la prima sezione viene compilata in automatico dal sistema, recuperando tutti i dati presenti nell'anagrafica aziendale.

Anche gli utenti intermediari in prima istanza visualizzano i propri dati. Questi andranno sostituiti ricercando l'anagrafica del cliente tramite la funzionalità **cerca...** 

| chiesta di esonero : Azlenda                                                                                                    |                            |                                                                |                     |                  | Salva Chiudi        | AVANTI |
|----------------------------------------------------------------------------------------------------|----------------------------|----------------------------------------------------------------|---------------------|------------------|---------------------|--------|
| l'asterisco sono obbligatori.<br>Il bordo rosso non sono modificabili,<br>iono campi significa che non occorre inserire ulteriori | Azienda Dati richiesta     | Informazioni aggiuntive                                        | Clausole All        | egati            |                     |        |
| azione *                                                                                                    | AZIEND/                    | A TEST                                                         |                     |                  |                     |        |
| iociale                                                                                                    |                            |                                                                |                     |                  |                     |        |
| iuridica                                                                                                    | Consorz                    | a                                                              |                     | ~                |                     |        |
| scale *                                                                                                    | 12345670                   | 8911                                                           |                     |                  |                     |        |
| A                                                                                                    | 1234567                    | 6 :: Ricerca Sede Operativ                                     | a :: - Windows Inte | rnet Explorer    |                     |        |
| NAIL                                                                                                    | 123556,                    |                                                                | Ricerc              | a sede operativa | i .                 | Chiudi |
| ungere un codice inall<br>cerca<br>TECO<br>ungere un codice Ateco<br>cerca                                                        | cerca<br>69.20.30<br>cerca | Ragione sociale:<br>Partita Iva:<br>Codice fiscale:<br>Comune: | Aziend)<br>[        | A TEST           | erca, comune        |        |
| ale                                                                                                    |                            | Utente:                                                        |                     |                  |                     |        |
| *                                                                                                    | Piazza N                   | <                                                              | [cerca]             |                  |                     |        |
| ĸ                                                                                                    | CARATE<br>cerca            | Ragione sociale                                                | Partita IVA         | Codice Fiscale   | Indirizzo           |        |
|                                                                                                    | 20048                      | AZIENDA TEST                                                   | 12345678911         | 12345678911      | VIA ROSSI 1         |        |
| a *                                                                                                    | MB                         | Page 1                                                         | 1                   |                  | CARATE DIGANZA (MB) | +      |
| *                                                                                                    | 0202020                    |                                                                |                     |                  |                     |        |
|                                                                                                    | 0202020                    |                                                                |                     |                  |                     |        |
|                                                                                                    | test@e-                    |                                                                |                     |                  |                     |        |

| 🔁 💭 🔻 🧑 🗶 👘 🖓                                                                                                | r//settest.pr                                     | ovince mlanout/sin                             | cest/uti_comunication | il/waterd/richiesta_convenzior  | 1_1.0spx   |          | Y                     | 🖈 🔡 Googie |          |          | 7 | 10 = | đ |
|----------------------------------------------------------------------------------------------------|---------------------------------------------------|------------------------------------------------|-----------------------|---------------------------------|------------|----------|-----------------------|------------|----------|----------|---|------|---|
| campi con l'asteriaco sono obblig<br>campi con il bordo ruxko non kono<br>e non appaliono campi significa ch | Azienda<br>atori.<br>a modificabil<br>e non occor | Dati richiesta<br>II.<br>re inserire ulteriori | Sedi operative        | Inserimento mediato             | Tutoraggio | Mansioni | Partner e Committente | Programmi  | Clausale | Allegati |   |      |   |
| Denominazione *                                                                                              |                                                   |                                                | AZIENDA TE            | 57 <u>.</u>                     |            | 1        |                       |            |          |          |   |      |   |
| laniona sociale                                                                                              |                                                   |                                                | cerca[Alt             | - 1]                            |            |          |                       |            |          |          |   |      |   |
| atura giuridica                                                                                              |                                                   |                                                | Conserval             |                                 |            | 1        |                       |            |          |          |   |      |   |
| odice fiscale                                                                                                |                                                   |                                                | 12345678911           |                                 |            |          |                       |            |          |          |   |      |   |
| artita IVA                                                                                                   |                                                   |                                                | 12345678911           |                                 |            |          |                       |            |          |          |   |      |   |
| odice INAIL                                                                                                  |                                                   |                                                | 1235567712            |                                 | 18         |          |                       |            |          |          |   |      |   |
| er anglungere un codice                                                                                      | inail                                             |                                                | 1 Constant of P. C.B. |                                 |            |          |                       |            |          |          |   |      |   |
| licca su cerca                                                                                               |                                                   |                                                | cerca                 |                                 |            |          |                       |            |          |          |   |      |   |
| odice ATECO                                                                                                  |                                                   |                                                | 01 11 10 - Co         | tivazione di cereali (escluso i | na ,       |          |                       |            |          |          |   |      |   |
| er aggiungere un codice<br>iteco clicca su cerca                                                             |                                                   |                                                | cerca                 |                                 |            |          |                       |            |          |          |   |      |   |
| ede Legale                                                                                                   |                                                   |                                                |                       |                                 |            |          |                       |            |          |          |   |      |   |
| ndirizzo                                                                                                    |                                                   |                                                | Piezza Mileno         | 15                              |            |          |                       |            |          |          |   |      |   |
| omune                                                                                                    |                                                   |                                                | CARATE BRI            | ANZA                            |            |          |                       |            |          |          |   |      |   |
|                                                                                                    |                                                   |                                                | cerca[Alt             | * I]                            |            |          |                       |            |          |          |   |      |   |
| AP                                                                                                    |                                                   |                                                | 20048                 |                                 |            |          |                       |            |          |          |   |      |   |
| rovincia                                                                                                    |                                                   |                                                | MB                    |                                 |            |          |                       |            |          |          |   |      |   |
| eletono                                                                                                    |                                                   |                                                | 0202020202            |                                 |            |          |                       |            |          |          |   |      |   |
| ax                                                                                                    |                                                   |                                                | CN56NCN5              | ALC AR                          |            |          |                       |            |          |          |   |      |   |
| Imail                                                                                                    |                                                   |                                                | test Remaine          | 56.5                            |            | -        |                       |            |          |          |   |      |   |
| lumero dipendenti                                                                                            | 3.5                                               | 1.11                                           |                       |                                 |            | _        |                       |            |          |          |   |      |   |
| illa data odierna (nfento al te                                                                              | emitaria N                                        | azionale)                                      |                       |                                 |            |          |                       |            |          |          |   |      | _ |
| ede Operativa                                                                                                |                                                   |                                                |                       |                                 |            |          |                       |            |          |          |   |      |   |
| indirizzo                                                                                                    |                                                   |                                                | VIA ROSSI 1           |                                 |            | 1        |                       |            |          |          |   |      |   |
| Comune                                                                                                    |                                                   |                                                | CARATE BRI            | ANZA                            |            |          |                       |            |          |          |   |      |   |
|                                                                                                    |                                                   |                                                | cerca[Alt             | • o]                            |            |          |                       |            |          |          |   |      |   |
| АР                                                                                                    |                                                   |                                                | 20048                 |                                 |            |          |                       |            |          |          |   |      |   |
| rovincia                                                                                                    |                                                   |                                                | MB                    |                                 |            | i i      |                       |            |          |          |   |      |   |
| elefono                                                                                                    |                                                   |                                                | 0202020202            |                                 |            |          |                       |            |          |          |   |      |   |
| ax                                                                                                    |                                                   |                                                | 0202020202            | La provinci                     |            |          |                       |            |          |          |   |      |   |
| mail                                                                                                    |                                                   |                                                | test green all re     | si 1                            |            |          |                       |            |          |          |   |      |   |
| )itta Artigiana                                                                                              |                                                   |                                                |                       |                                 |            |          |                       |            |          |          |   |      |   |
| litta Agricola                                                                                               |                                                   |                                                |                       |                                 |            |          |                       |            |          |          |   |      |   |
| egale rappresentante o d                                                                                     | elegato                                           |                                                |                       |                                 |            |          |                       |            |          |          |   |      |   |
| Iominativo                                                                                                   |                                                   |                                                | MARIO ROSS            |                                 |            | -        |                       |            |          |          |   |      |   |
| )ata nascita                                                                                                 |                                                   |                                                | 15/04/1982            |                                 |            |          |                       |            |          |          |   |      |   |
| uogo nascita                                                                                                 |                                                   |                                                | MILANO                |                                 |            |          |                       |            |          |          |   |      |   |
|                                                                                                    | Azienda                                           | Dati richiesta                                 | Sedi operative        | Inserimento mediato             | Tutoraggio | Mansioni | Partner = Committente | Programmi  | Clausole | Allegati |   |      |   |
|                                                                                                    |                                                   |                                                |                       |                                 |            |          |                       |            |          |          |   |      |   |

**Attenzione!** per gli intermediari quest'ultima operazione è possibile solo dopo aver precedentemente provveduto all'invio della "delega". (si rimanda al manuale delle comunicazioni obbligatorie per le specifiche tecniche sulla procedura di delega)

## Sezione "DATI RICHIESTA"

In questa sezione è possibile recuperare i dati richiesti, inserendo l'anno del prospetto e cliccando sulla funzionalità **Recupera dati...** 

| 🖉 Wizard :: [L68] Documento di convenzione - Dati                                          | richiesta - Windows Internet Explorer                                                                                                    |                 | × |
|--------------------------------------------------------------------------------------------|----------------------------------------------------------------------------------------------------|-----------------|---|
| Azienda                                                                                    |                                                                                                    |                 | ^ |
| Quota obbligo                                                                              |                                                                                                    |                 |   |
| Tipo copertura                                                                             |                                                                                                    |                 |   |
| CCIAA                                                                                      |                                                                                                    |                 |   |
| Presso                                                                                     |                                                                                                    |                 |   |
|                                                                                            | 2015                                                                                                    |                 |   |
| Anno prospetto *                                                                           | Dermony July 2                                                                                                    |                 |   |
| (Tramite il 'Recupera dati' è possibile recuperare i seg<br>scopertura disabili ed art.18) | necupero dat<br>juenti dati: data del prospetto riassuntivo, base computo nazionale, base computo provinciale, fascia di appartenenza, numero disabili ed art.18 assunti, |                 |   |
| Base computo nazionale                                                                     | 170                                                                                                    |                 |   |
| Base computo provinciale                                                                   | 106,00                                                                                                    |                 |   |
| Fascia di appartenenza                                                                     | > 50 dipendenti 💌                                                                                                    |                 |   |
| Nr. disabili assunti                                                                       | 0                                                                                                    |                 |   |
| Nr. scopertura disabili                                                                    | 7.00                                                                                                    |                 |   |
| Bonus fattori                                                                              |                                                                                                    |                 |   |
| Bonus                                                                                      |                                                                                                    |                 |   |
| Esonero                                                                                    |                                                                                                    |                 |   |
| Esonero in essere                                                                          | NO 💌                                                                                                    |                 |   |
| Nuova richiesta                                                                            |                                                                                                    |                 |   |
| (Si intende richiedere un nuovo esonero?)                                                  |                                                                                                    |                 |   |
| Percentuale                                                                                |                                                                                                    |                 |   |
| (omettere il simbolo %)                                                                    |                                                                                                    |                 |   |
| Numero disabili in esonero                                                                 |                                                                                                    |                 |   |
| Convenzione                                                                                |                                                                                                    |                 |   |
| Tipologia di copertura                                                                     | Di parte della quota d'obbligo. La restante parte dell'obbligo provinciale è assolto come specificato sotto 🛛 💌                                                           |                 |   |
| Specifiche sulla modalita di<br>copertura                                                  | apriranno conv. art. 11                                                                                                    |                 |   |
| Precedenti convenzioni                                                                     | NO 💌                                                                                                    |                 |   |
| Convenzione richiesta *                                                                    |                                                                                                    |                 |   |
|                                                                                            | Ai sensi Art.14, D.L.G.S. 276/03                                                                                                    |                 |   |
| Finalità                                                                                   | Inserimento 💟                                                                                                    |                 |   |
| (Specificare anche la finalità nel caso di convenzione                                     | richiesta ai sensi dell'Art.11)                                                                                                    |                 |   |
| Num. disabili coinvolti *                                                                  | 2                                                                                                    |                 |   |
| Data inizio convenzione *                                                                  | 26/05/2015                                                                                                    |                 |   |
| Data fine convenzione                                                                      | 25/05/2016                                                                                                    |                 |   |
| Azi                                                                                        | ienda <mark>Dati richiesta</mark> Mansioni Partner e Committente Programmi Documento Clausole Allegati                                                                    |                 |   |
|                                                                                            | Salva Chiudi                                                                                                    |                 |   |
|                                                                                            |                                                                                                    |                 |   |
|                                                                                            | ta manyo- windows intern Crascicolo szenda - w Cross- windows intern Crwzard :: [L68] Docu IT 🖓 🗃                                                                         | <b>2 1</b> 2.20 | 2 |

La data di inizio e di fine convenzione determinano la durata

#### Sezione "PARTNER E COMMITTENTE"

La sezione COMMITTENTE è obbligatoria e va compilata come nell'esempio sottostante

| 🖉 Wizard :: [L68] Documento di convenzione - Partner e Ci                                                                                                    | ommittente - W      | indows In  | nternet Explorer       |             |           |              |                 |            |        | 20          |
|----------------------------------------------------------------------------------------------------|---------------------|------------|------------------------|-------------|-----------|--------------|-----------------|------------|--------|-------------|
| [L68] Documento di convenzione : Partner e Committer                                                                                                    | nte                 |            |                        |             |           |              |                 | Salva      | Chiudi |             |
| Azienda<br>I campi con l'asterisco sono obbligatori.<br>I campi con il bordo rosso non sono modificabili.<br>Se non appaiono campi significa che non occorre inserire ulteriori informa | Dati richiesta      | Mansioni   | Partner e Committente  | Programmi   | Documento | Clausole     | Allegati        |            |        |             |
| info 🥝                                                                                                    |                     |            |                        |             |           |              |                 |            |        |             |
| Elenco Partners                                                                                                    |                     |            |                        |             |           |              |                 |            |        | 14<br>25    |
| modifie                                                                                                    | ca                  |            | Elenco Partnei         | <b>'</b> 5  |           |              |                 |            |        |             |
| Assegnatario della commessa                                                                                                    |                     |            |                        | _           | _         | _            | _               |            |        |             |
| Codice Fiscale                                                                                                    | erca[Alt - n]       |            |                        |             |           |              |                 |            |        |             |
| In caso di convenzione art.14, i dati sono obbligatori. Eliminari                                                                                                    | e negli altri casi. |            |                        |             |           |              |                 |            |        |             |
| Ragione sociale                                                                                                    |                     |            |                        |             |           |              |                 |            |        |             |
| Numero disabili                                                                                                    |                     |            |                        |             |           |              |                 |            |        |             |
| E                                                                                                    | limina assegnati    | ario       |                        | -           | _         | -            |                 |            |        |             |
| Azienda                                                                                                    | Dati richiesta      | Mansioni   | Partner e Committente  | Programmi   | Documento | Clausole     | Allegati        |            |        |             |
| 6                                                                                                    | Jicorea Sodo Or     | popatina u | · Mindowe Internet Fre | alorar      |           |              |                 | Salva      | Chiudi |             |
|                                                                                                    | vicerca seue of     | perativa   | Ricerca sede operativa |             |           | Chiudi       |                 |            |        |             |
|                                                                                                    | odice fiscale:      |            | 07419490961            |             |           | Cinadi       |                 |            |        |             |
| 0                                                                                                    | omune:              |            | c                      | erca comune |           |              |                 |            |        |             |
|                                                                                                    |                     | [corcol    | ·                      |             |           |              |                 |            |        |             |
|                                                                                                    |                     | [Cerca]    |                        |             |           |              |                 |            |        |             |
|                                                                                                    |                     |            |                        |             |           |              |                 |            |        |             |
|                                                                                                    |                     |            |                        |             |           |              |                 |            |        |             |
|                                                                                                    |                     |            |                        |             |           |              |                 |            |        |             |
|                                                                                                    |                     |            |                        |             |           |              |                 |            |        |             |
|                                                                                                    |                     |            |                        |             |           |              |                 |            |        |             |
|                                                                                                    |                     |            |                        |             |           |              |                 |            |        |             |
|                                                                                                    |                     |            |                        |             |           |              |                 |            |        |             |
|                                                                                                    |                     |            |                        |             |           |              |                 |            |        |             |
|                                                                                                    |                     |            |                        |             |           |              |                 |            |        |             |
|                                                                                                    |                     |            |                        |             |           |              |                 |            |        |             |
|                                                                                                    |                     |            |                        |             |           |              |                 |            |        |             |
|                                                                                                    |                     |            |                        |             |           |              |                 |            |        |             |
|                                                                                                    |                     |            |                        |             |           |              |                 |            |        |             |
|                                                                                                    |                     |            |                        |             |           |              |                 |            |        |             |
|                                                                                                    |                     |            |                        |             |           |              |                 |            |        |             |
|                                                                                                    |                     |            |                        |             |           |              |                 |            |        |             |
|                                                                                                    |                     |            |                        |             |           |              |                 |            |        |             |
| 🥶 start 👘 🔗 🚺 🞯 🥙 👘 Posta in arriv.                                                                                                    | 🌈 Ottà mi           | etrop      | 🌈 Fascicolo azie 🧭     |             | Wizard :: | [L6 <i>[</i> | 🖇 :: Ricerca Se | Documento1 | II 📢   | a 🔯 🥵 12.01 |

| Selezionare CERCA e inserire il C.F. della Cooperativa Sociale di Tipo B                            |       |
|----------------------------------------------------------------------------------------------------|-------|
| Di nuovo CERCA e si visionerà elenco sedi della Cooperativa, e se più di una, scegliere quella inse | erita |
| nella convenzione art. 14 ( sede legale) CLICCANDO su                                               |       |

Sezione "**PROGRAMMI** da NON compilare ( verrà compilato dall'operatore in fase di evasione richiesta)

Sezione "CLAUSOLE"

Nella sezione **CLAUSOLE** indicare il nominativo, un recapito telefonico e **l'indirizzo mail** della persona da contattare in caso di necessità (per chiarimenti, integrazioni, ecc..)

| 🖉 Wizard :: [L68] Documento di convenzio                                                                                                    | ne - Clausole - | Windows Inter  | net Explore       | er -                   |           |              |          |          |       |               | _ 6       |
|----------------------------------------------------------------------------------------------------|-----------------|----------------|-------------------|------------------------|-----------|--------------|----------|----------|-------|---------------|-----------|
| [L68] Documento di convenzione : Claus                                                                                                    | ole             |                |                   |                        |           |              |          |          | Salva | Chiudi INDIET | RO AVANTI |
| I campi con l'asterisco sono obbligatori.<br>I campi con il bordo rosso non sono modificabili.<br>Se non anogino campi singifica che non occorre inse                         |                 | Dati richiesta | Mansioni          | Partner e Committente  | Programmi | Documento    | Clausole | Allegati |       |               |           |
| info 🕜                                                                                                    |                 |                |                   |                        |           |              |          |          |       |               |           |
| Persona di riferimento                                                                                                    |                 |                |                   |                        |           |              |          |          |       |               |           |
| Nominativo                                                                                                    |                 |                |                   |                        |           |              |          |          |       |               |           |
| Telefono                                                                                                    |                 |                |                   |                        |           |              |          |          |       |               |           |
| E-mail *                                                                                                    |                 |                |                   |                        |           |              |          |          |       |               |           |
| Note                                                                                                    |                 |                |                   | ~                      |           |              |          |          |       |               |           |
|                                                                                                    |                 |                |                   | -                      |           |              |          |          |       |               |           |
| (Inserire i giorni e l'orario di reperibilità)                                                                                                    |                 |                |                   |                        |           |              |          |          |       |               |           |
| Dichiarazioni                                                                                                    |                 | (Inseri        | re i giorni e l'o | rario di reperibilità) |           |              |          |          |       |               |           |
| Durata convenzione dal                                                                                                    |                 | 03/06/2015     |                   |                        |           |              |          |          |       |               |           |
| AI                                                                                                    |                 | 02/06/2016     |                   |                        |           |              |          |          |       |               |           |
| Tot.soggetti disabili coinvolti                                                                                                    |                 | 1              |                   |                        |           |              |          |          |       |               |           |
| Di garantire al Partner la p<br>delle mansioni disponibili, c<br>Fatta salva la facoltà di cop<br>convenzione.<br>Di riservarsi di presentare,<br>nonchè ex. art.14 nel rispe |                 |                |                   |                        |           |              |          |          |       |               |           |
|                                                                                                    | Azienda         | Dati richiesta | Mansioni          | Partner e Committente  | Programmi | Documento    | Clausole | Allegati |       |               |           |
|                                                                                                    |                 |                |                   |                        |           |              |          |          | Salva | Chiudi 💏      |           |
|                                                                                                    |                 |                |                   |                        |           |              |          |          |       |               |           |
|                                                                                                    |                 |                |                   |                        |           |              |          |          |       |               |           |
|                                                                                                    |                 |                |                   |                        |           |              |          |          |       |               |           |
|                                                                                                    |                 |                |                   |                        |           |              |          |          |       |               |           |
|                                                                                                    |                 |                |                   |                        |           |              |          |          |       |               |           |
|                                                                                                    |                 |                |                   |                        |           |              |          |          |       |               |           |
|                                                                                                    |                 |                |                   |                        |           |              |          |          |       |               |           |
|                                                                                                    |                 |                |                   |                        |           |              |          |          |       |               |           |
|                                                                                                    |                 |                |                   |                        |           |              |          |          |       |               |           |
|                                                                                                    |                 |                |                   |                        |           |              |          |          |       |               |           |
|                                                                                                    |                 |                |                   |                        |           |              |          |          |       |               |           |
|                                                                                                    | _               |                |                   |                        |           | 15 mg        |          |          |       |               | 3         |
| 🥶 start 🔰 😂 📓 🖸 🙆 오                                                                                                    | 🔘 Posta in arr  | ivo - Micro    | 🕽 4 Internet      | Explorer 🔹 🔁 art 14 on | line      | istruzioni o |          |          |       | II 🔇 🖂 🧕      | 11.20     |

# Sezione "ALLEGATI"

In questa sezione il datore di lavoro deve allegare i seguenti documenti:

- Dichiarazione dell'Associazione imprenditoriale firmataria della Convenzione Quadro dalla quale risulti l'iscrizione o adesione dell'Azienda
- Dichiarazione dell'Associazione delle Cooperative firmataria della Convenzione Quadro dalla quale risulti l'iscrizione della Cooperativa tipo B
- Copia della commessa/scrittura privata concordata tra le parti
- Copia dell'Autocertifica controfirmata da entrambe le parti

Per inserire un allegato, cliccare su **Allega Documento**, quindi su **Sfoglia** per selezionare il file e infine su **Invia file.** 

| 68] Richiesta di Convenzione : Allegati                                                                                                    |                                                                                      | Salva |
|----------------------------------------------------------------------------------------------------|--------------------------------------------------------------------------------------|-------|
| Azienda<br>ampi con l'asterisco sono obbligatori.<br>ampi con il bordo rozzo non zono modificabili,<br>non appalono campi significa che non occorre inserire ulteriori informazioni.<br>afo 💜 | Dati richiesta Mansioni Partner e Committente Programmi Clausole Allegati            |       |
| lenco File Allegati                                                                                                    |                                                                                      |       |
| Allea                                                                                                    | 1 Documento                                                                          |       |
| Azienda                                                                                                    | Dati richiesta Mansioni Partner e Committente Programmi Clausole Allegati            |       |
|                                                                                                    | C Inserimento documenti allegati - Windows Internet Expl                             | Salva |
|                                                                                                    | Tipologia Documento: RCN<br>Nr. Protocollo:<br>Ragione Sociale Azienda: AZIENDA TEST |       |
|                                                                                                    | Partita Iva Azienda: 12345678911<br>File: Slogis. 2                                  |       |
|                                                                                                    | Note:                                                                                |       |
|                                                                                                    | (Invia File                                                                          |       |
|                                                                                                    | · · · ·                                                                              |       |
|                                                                                                    | 8                                                                                    |       |
|                                                                                                    |                                                                                      |       |

# SALVATAGGIO della RICHIESTA compilata ed INVIO ON - LINE

Terminata la compilazione di tutte le sezioni , cliccare su SALVA in alto a destra e poi su INVIA

#### Comunicazione - Windows Internet Explorer

| [Richiesta]                                                                                                    |                                                                                                    |                                                                                                    | NOTE                   |  |
|----------------------------------------------------------------------------------------------------|----------------------------------------------------------------------------------------------------|----------------------------------------------------------------------------------------------------|------------------------|--|
|                                                                                                    | Via Soderini 24                                                                                                    |                                                                                                    |                        |  |
| Settore Formazione Lavoro                                                                                                    | 20146 Milano                                                                                                    | 44                                                                                                    |                        |  |
| Servizio per l'occupazione dei<br>disabili                                                                                                    | Telefono: 02-7740.6471                                                                                                    |                                                                                                    |                        |  |
| info.disabili@cittametropolitana.mi.it                                                                                                    | Fax: 02-7740.6599<br>protocollo@pec.cittametropolitana.mi.i                                                                                                    | t Città<br>metropolitana<br>di Milano                                                                                               |                        |  |
| -                                                                                                    |                                                                                                    |                                                                                                    |                        |  |
| Protocollo                                                                                                    |                                                                                                    |                                                                                                    |                        |  |
| Oggetto: Presentazione della "Propos<br>sociale di tipo B, Città Metropolitana                                                                                                    | sta di convenzione" fra privato datore<br>di Milano per l'attuazione dell'Ai sens                                                                                                    | e di lavoro, cooperativa<br>i Art.14, D.L.G.S. 276/03                                                                               |                        |  |
| Visti:                                                                                                    |                                                                                                    |                                                                                                    |                        |  |
| <ul> <li>l'art.14 del D.lgs. 10 settembre 2003 nr<br/>12/11/2004 con delibera regionale nr.1<br/>nr.381;</li> </ul>                                                                                          | r.276 e la relativa Convenzione Quadro stip<br>9333, il D.lgs 18 agosto 2000 nr.267 e il D.                                                                                                    | ulata il 23/10/04 validata il<br>Igs. 8 novembre 1991                                                                               |                        |  |
| <ul> <li>l'accordo a sostegno dell'occupabilità, d<br/>del 23 aprile 2010, con particolare rifer<br/>svantaggiati";</li> </ul>                                                                               | tella ripresa del sistema economico produtt<br>imento al punto 4.2; "Azioni di sostegno all                                                                                                    | ivo, per il contrasto alla crisi<br>a occupazione di soggetti                                                                       |                        |  |
|                                                                                                    | tra                                                                                                    |                                                                                                    |                        |  |
| <ul> <li>la Città Metropolitana di Milano, rap</li> <li>il privato datore di lavoro MANPOV<br/>sede legale in MILANO (MI) - VIA ROSS<br/>Sig.</li> </ul>                                                     | opresentata dal Direttore del Settore Politic<br>VER FORMAZIONE S.R.L. (da ora in poi de<br>SINI,6/8 P.Iva 03354190963, nella persona                                                                                                    | he del Lavoro<br>enominato "Azienda") con<br>del legale rappresentante                                                              |                        |  |
| - la Cooperativa Sociale                                                                                                    |                                                                                                    |                                                                                                    |                        |  |
| sede in                                                                                                    |                                                                                                    |                                                                                                    |                        |  |
| 1 Incerimento lavorativo                                                                                                    | e si supula la presente convenzione:                                                                                                    |                                                                                                    |                        |  |
| La Cooperativa sociale è tenuta ad effe<br>competente della Città Metropolitana di<br>convenzione, secondo l'eventuale perci                                                                                 | ettuare l'integrazione lavorativa di nr. 1 dis<br>i Milano entro e non oltre 60 giorni dalla pri<br>orso formativo concordato tra la Città Metr                                                                                                 | abili, individuati dal servizio<br>esentazione della presente<br>opolitana di Milano, la                                            |                        |  |
| 2. Conferimento di commesse                                                                                                    | sto all'integrazione lavorativa dei disabili.                                                                                                    |                                                                                                    |                        |  |
| L'Azienda si impegna, a fronte dell'inse<br>Cooperativa sociale nuove commesse i<br>definiti dalla convenzione quadro. Il sej<br>firmato prima o contestualmente all'ins<br>medecino processivamente all'ins | rimento lavorativo di nr. 1 lavoratori/trici ci<br>di lavoro individuate con separato atto scril<br>parato atto scritto concernente gli accordi s<br>erimento del disabile e la cooperativa attiv<br>di tala atto. Nel medacimento de normano e | isabili, ad affidare alla<br>tto nel rispetto dei criteri<br>sulle commesse deve essere<br>erà l'inserimento del<br>cere erolitati: |                        |  |
| <ul> <li>le rateizzazioni delle fatturazioni;</li> <li>i tempi massimi di pagamento e di es</li> <li>la forma di tutela economica nei confi<br/>una delle parti contraenti.</li> </ul>                       | ecuzione delle diverse fasi della nuova con<br>ronti del disabile in caso di inadempimento                                                                                                    | nmessa;<br>del contratto ad opera di                                                                                                |                        |  |
| In tai modo il separato atto scritto rend<br>3 Obblighi per la Cooperativa sociale                                                                                                    | ara vincolanti gli obblighi delle parti.                                                                                                    |                                                                                                    |                        |  |
| La Cooperativa sociale si impegna a co<br>trattamento economico e normativo pro<br>Si impegna altresi a realizzare le comm                                                                                   | -<br>prrispondere ai lavoratori/trici disabili inseri<br>evisto dal CCNL di riferimento.<br>nesse affidate dall'Azienda secondo le mod                                                                                                    | ti nella propria struttura, il<br>alità individuate con                                                                             |                        |  |
| 4. Obblight per l'Azienda                                                                                                    |                                                                                                    |                                                                                                    |                        |  |
| L'Azienda si impegna a corrispondere p<br>Cooperativa sociale una quota del valo                                                                                                    | periodicamente, dietro presentazione di reg<br>re della commessa di lavoro, come concor                                                                                                    | olare fattura, alla<br>dato tra le parti nel separato                                                                               |                        |  |
| atto scritto.                                                                                                    |                                                                                                    |                                                                                                    |                        |  |
| Qualora l'Azienda ritenga non soddisfac                                                                                                    | cente l'attività prestata in esecuzione del pr                                                                                                    | resente accordo, contesterà                                                                                                    |                        |  |
| il non corretto ademnimento della Coor                                                                                                    | perativa sociale, assegnando un termine co                                                                                                    | naruo ner rimuovere il                                                                                                    |                        |  |
| Start Start                                                                                                    | 🕑 Posta in annvo - Micro 🖉 4 Int                                                                                                    | ernec explorer 🔹 🛄 arc 14 on line                                                                                                   | E ISRUZIONI CONVENZION |  |

- 8 🛛

A questo punto la richiesta di convenzione, regolarmente inviata e protocollata da Sintesi, **verrà presa** in carico dall'operatore dei nostri uffici per l'istruttoria.

Quando al termine dell'istruttoria, lo stato della pratica risulterà EVASA, aprire il modulo cliccando sull'icona

Per completare la procedura e' necessario firmare digitalmente il documento

# FIRMA della CONVENZIONE

cliccare su [Documento] in alto a sinistra per visualizzare la convenzione.

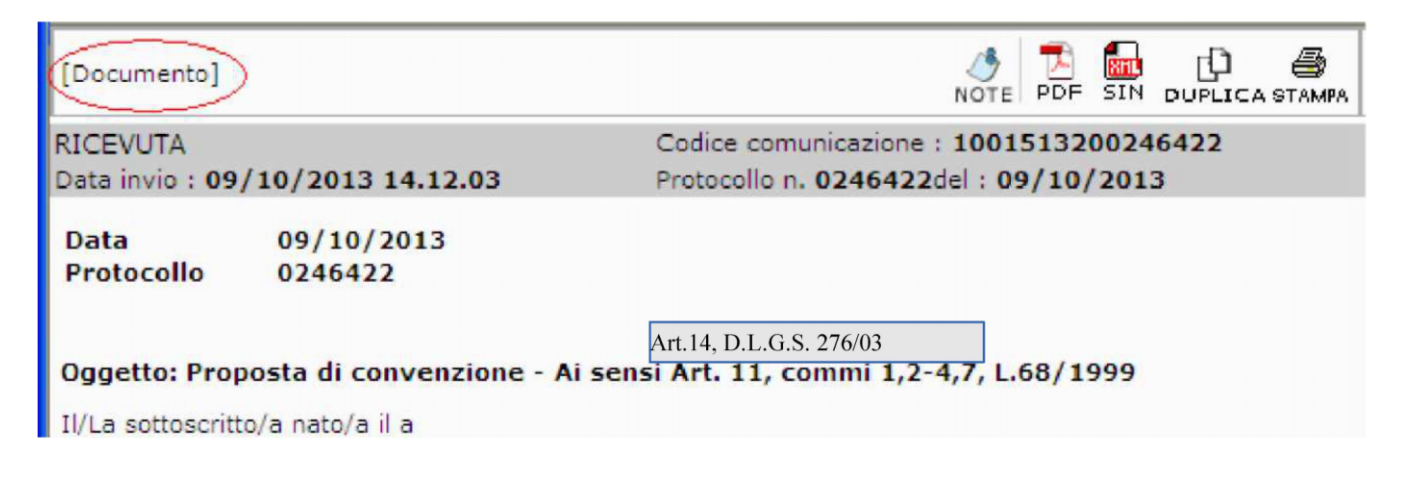

L'azienda deve scaricare il documento in formato .PDF cliccando sull'icona PDF in alto a destra. Il documento deve essere poi firmato digitalmente mediante apposito software sia dall' AZIENDA che dalla COOPERATIVA SOCIALE tipo B e ricaricato con estensione .p7m nella sezione ALLEGATI.

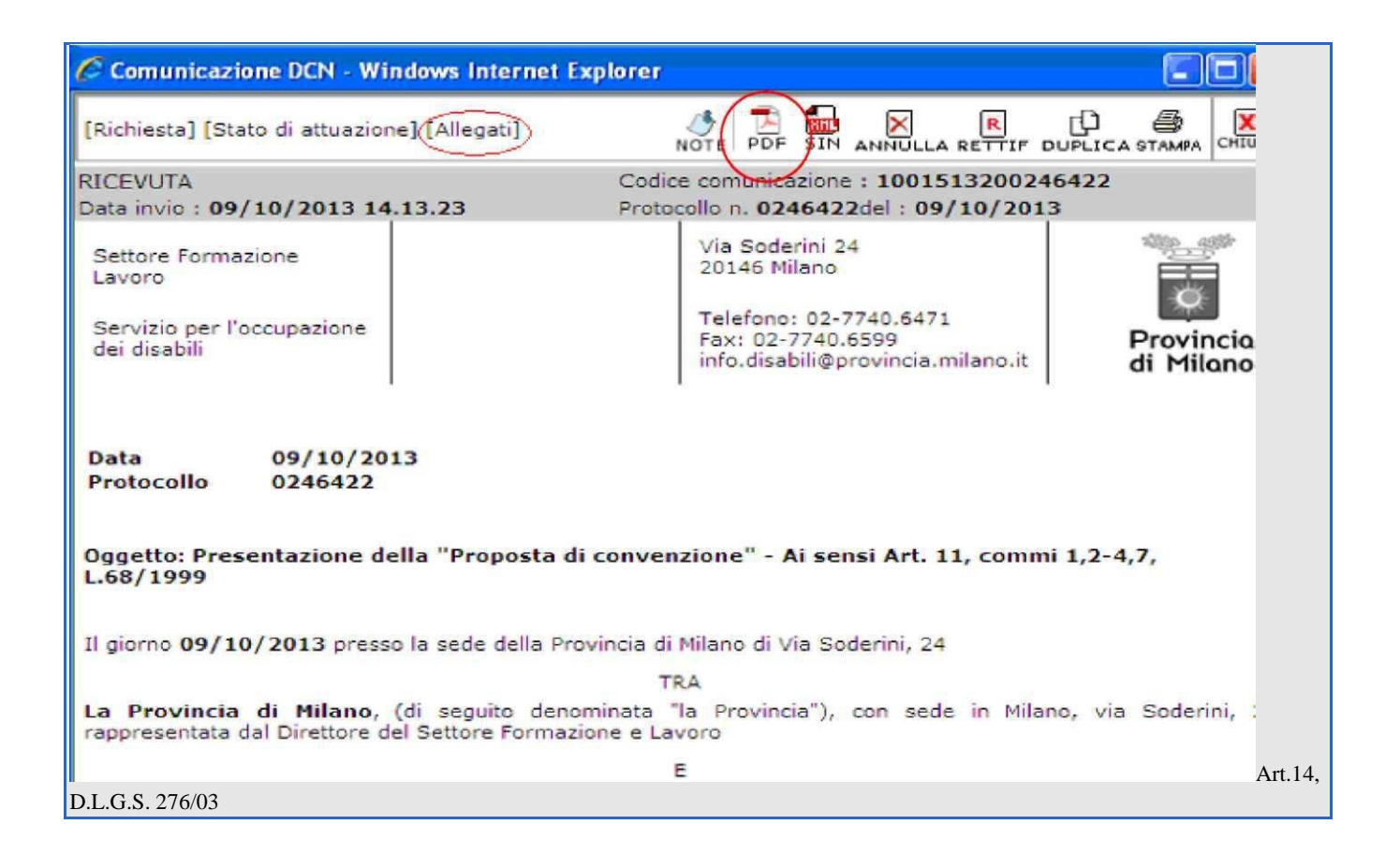

L'operatore del Servizio Occupazione Disabili scarica il documento già **firmato digitalmente da entrambi i richiedenti,** lo invia per la firma digitale al Direttore per accettazione e lo allega nuovamente in SINTESI.

A questo punto l'iter è stato completato: la Convenzione è stata compilata, firmata dall'azienda , dalla Cooperativa Sociale di tipo B e dalla Città Metropolitana ed è disponibile in formato digitale su Sintesi.